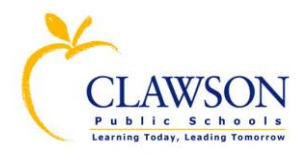

## CLAWSON PUBLIC SCHOOLS

Free and Reduced Online Meal Application Instructions

Welcome to the Clawson Public Schools Free and Reduced Online Meal Application

To begin click this link: <u>https://mistar.oakland.k12.mi.us/clawson/FSOnline/Main/Login</u>

Click **Register** and follow the instructions below.

## Login Screen

| Bookmark this page                             |                                                                                                    | Language: English (default) 💌                                                                                          |
|------------------------------------------------|----------------------------------------------------------------------------------------------------|----------------------------------------------------------------------------------------------------|
|                                                | Clawson Public Schools<br>Online Free / Reduced Application for School Year 2014-201                                                                                                    | 15                                                                                                    |
| ٥                                              | Online Free / Reduced Application for School Year 2014-201 Sign in to your account to submit an Online Application or to view your past sub If you do not yet have an account, click <i>Register</i> to create one. Don't know if you have registered? Click <i>Forgot your Username</i> to send yourse If the Application process is interrupted before completion, you may sign in and Sign in to your account: Email Address / Username: Password: Not yet registered? If you have never submitted an Online Application, you will need to Register. (ParentConnect Users may register with just a few clicks). | LS pmittals. df an email. resume the process at any time.  Forget your Username? Forget your Username? Login  Register |
|                                                |                                                                                                    |                                                                                                    |
| IP Address: 172.24.20.52<br>Device ID: Unknown | USDA Guidelines                                                                                                    | 😥 Internet 🥹 Firefox 💿 chrome 🧭                                                                                        |

#### Choose one type of registration, click Register

| Which type of Registration     | an you use?                                    |  |
|--------------------------------|------------------------------------------------|--|
| I have a ParentConnect Acco    | nt.                                            |  |
| I have completed a Free/Red    | ced Application in the past (Online or Paper). |  |
| 🛛 I have never completed a dis | ict Free/Reduced Application in the past.      |  |

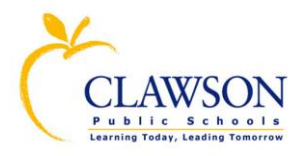

## Complete the online account information

### Read the User Agreement and press Ok

### Submit

| 0      | nline Acco                                             | ount 1                           | Information                                           | :                |                        |                                                                         |
|--------|--------------------------------------------------------|----------------------------------|-------------------------------------------------------|------------------|------------------------|-------------------------------------------------------------------------|
|        | Login Use                                              | ername                           | : jill.lapine@cla                                     | awson.k12.mi.    | IS                     | Your email address makes a great username. It's unique and easy to reme |
|        | Choose a Pa                                            | ssword                           |                                                       |                  |                        | -                                                                       |
| Re-e   | nter your Pa                                           | ssword                           |                                                       |                  |                        |                                                                         |
|        | Email A                                                | ddress                           | : jill.lapine@cla                                     | awson.k12.mi.    | IS                     | ]                                                                       |
| La     | anguage Pref                                           | ference                          | : English (defa                                       | ult) 🔻 Cont      | act Preference: E-mail | <b>v</b>                                                                |
| Pe     | ersonal Ir                                             | nform                            | ation:                                                |                  |                        |                                                                         |
| 1      | Last Name:                                             | LaPine                           |                                                       |                  |                        |                                                                         |
| F      | First Name:                                            | Jill                             |                                                       |                  |                        |                                                                         |
| Mi     | ddle Name:                                             |                                  |                                                       |                  |                        |                                                                         |
| Hom    | ne Address:                                            | 626 Ph                           | illips                                                |                  |                        |                                                                         |
| Apt,   | Suite, Etc.:                                           |                                  |                                                       |                  |                        |                                                                         |
|        | City:                                                  | Clawso                           | 'n                                                    | State: MI        | Zip: 48017             |                                                                         |
| M      | ail Address                                            |                                  |                                                       |                  |                        |                                                                         |
| Ant    | Suite Etc.                                             |                                  |                                                       |                  |                        |                                                                         |
| , ipc/ | City:                                                  |                                  |                                                       | State:           | Zip:                   |                                                                         |
| Ente   | r un to 5 tel                                          | lenhone                          | a numbers in o                                        | der of call pret | erence:                |                                                                         |
| Ente   |                                                        | opnone                           |                                                       |                  |                        |                                                                         |
| Seq    | Phone Ty                                               | /pe                              | Number                                                | Extension        | Del                    |                                                                         |
| 2      | WORK                                                   |                                  | 40-033-4417                                           |                  | ]                      |                                                                         |
| 3      |                                                        |                                  |                                                       |                  | ]                      |                                                                         |
| 4      |                                                        | -                                |                                                       |                  | ]                      |                                                                         |
| 5      |                                                        | •                                |                                                       |                  | j                      |                                                                         |
|        |                                                        |                                  |                                                       |                  |                        |                                                                         |
|        |                                                        |                                  |                                                       |                  |                        |                                                                         |
|        |                                                        |                                  |                                                       |                  |                        |                                                                         |
|        |                                                        |                                  |                                                       |                  |                        |                                                                         |
|        |                                                        |                                  |                                                       |                  |                        |                                                                         |
|        |                                                        |                                  |                                                       |                  |                        |                                                                         |
|        | By clicking <b>S</b><br>1. I have rea<br>2. I am at le | <b>ubmit</b><br>id and<br>ast 18 | , I agree:<br>accept the <u>User</u><br>years of age. | Agreement.       |                        | Submit Reset Cancel                                                     |

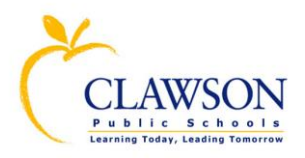

## APPLICATION

| https://mistar.oakland.                     | (12.mi.us/ - On             | line Application                | s - Windows Inte                  | rnet Exp         | olorer                    |                               | C                          |               | _               | l          | -            |
|---------------------------------------------|-----------------------------|---------------------------------|-----------------------------------|------------------|---------------------------|-------------------------------|----------------------------|---------------|-----------------|------------|--------------|
|                                             |                             |                                 | 0                                 | Cl<br>nline      | lawson<br>Free / F        | Public Sch<br>Reduced Ap      | ools<br>oplication         |               |                 | Instruc    | <u>tions</u> |
| Application                                 |                             |                                 | Permis                            | sion             |                           |                               | Summa                      | ry            | Sig             | jn and Sul | omit         |
|                                             | _                           |                                 |                                   |                  |                           |                               |                            |               |                 |            |              |
|                                             |                             |                                 |                                   |                  | Househo                   | d Benefit                     | 5                          |               |                 |            |              |
| If any Student or ot<br>You must also checl | her Househo<br>the 'Benefit | ld Member red<br>s' box next to | ceives Assistar<br>at least one p | ice Ber<br>erson | nefits, sel<br>that recei | ect the appro<br>ves these be | opriate prograi<br>nefits. | n and provide | the case number | below.     |              |
| Assistance Program                          | 1:                          |                                 |                                   |                  | 1                         | •                             | Program                    | Case Number:  |                 |            |              |
|                                             |                             |                                 | Hou                               | seholo           | d Applic                  | ant / Legal                   | Guardian                   |               |                 |            |              |
| Last Name: LaPine                           |                             |                                 | So                                | cial Sec         | urity Num                 | ber:                          | Phones:                    | 1 Work 2      | 48-655-4417     | *          |              |
| First Name: Jill                            |                             |                                 |                                   | x-xx-1           | 234 N                     | o SSN: 🔲                      |                            |               |                 |            |              |
| iddle Name:                                 |                             |                                 | -                                 |                  |                           |                               |                            |               |                 | -          |              |
| Home Address                                |                             |                                 |                                   |                  |                           | Mail                          | ing Address (if d          | ifferent).    |                 |            |              |
| 626 Phillips                                |                             |                                 |                                   |                  |                           | Mail                          | ing Address (in c          | inerenc).     |                 |            |              |
|                                             |                             |                                 |                                   |                  |                           |                               |                            |               |                 |            |              |
| City: Clawson                               | State                       | : MI 🔻 Zip:                     | 48017                             |                  |                           | City:                         |                            | State:        | ▼ Zip:          |            |              |
|                                             | E.                          | n il Addroson ii                |                                   | n k10 i          |                           |                               |                            |               |                 |            |              |
|                                             | En                          | nall Address: ji                | Houso                             | on.k12.i         | mi.us<br>tudopte          | Enrollod in                   | a the Distric              |               |                 |            |              |
| Stude                                       | ent ID Find                 | Last Name                       | First Nam                         | ie<br>ie         | Middle                    | Bir                           | th Date 01                 | her Source    | Student Inco    | me         |              |
|                                             |                             |                                 |                                   |                  |                           |                               |                            | •             | None            | <b>•</b>   |              |
|                                             |                             |                                 |                                   |                  |                           |                               |                            | -             | None            | <b>•</b>   |              |
|                                             |                             |                                 |                                   |                  |                           |                               |                            | •             | None            | -          |              |
|                                             |                             |                                 |                                   |                  |                           |                               |                            | •             | None            | -          |              |
|                                             |                             |                                 |                                   |                  |                           |                               |                            | •             | None            | -          |              |
|                                             |                             |                                 |                                   |                  |                           |                               |                            |               | Add Ne          | w Row      |              |
|                                             |                             |                                 | House                             | hold             | Member                    | s other tha                   | an Students                |               |                 |            |              |
|                                             |                             |                                 | Member                            | No               | Work ea                   | rnings                        | Child Suppor               | t, Soci       | al Security,    | oul        |              |
| Last Name                                   | First Name                  | Middle                          | Type Inc                          | ome              | (Gross ir                 | icome)                        | Alimony, Welf              | are Retirer   | nent, Pension   | Other Inco | me           |
|                                             |                             |                                 | •                                 |                  |                           | •                             |                            |               |                 |            | -            |
|                                             |                             |                                 | •                                 |                  |                           |                               |                            | •             |                 |            | -            |
|                                             |                             |                                 | •                                 |                  |                           | •                             |                            | •             |                 |            | •            |
|                                             |                             |                                 | •                                 |                  |                           | •                             |                            | •             |                 |            | -            |
| Add Applicant                               |                             |                                 |                                   |                  |                           |                               |                            |               |                 | Add Nev    | N Row        |
|                                             |                             |                                 |                                   |                  |                           |                               |                            |               |                 |            |              |

### Complete one (1) application per household

## **Household Benefits**

There are three types of Benefit Programs. If your family qualifies for one of these benefit programs, choose the one that fits your student or family situation, **otherwise**, **skip this section of the application**.

1. Choose the **Benefit Program** that is appropriate for your student or family situation. (*Supplemental Nutrition Assistance Program (SNAP), Temporary Assistance for Needy Families (TANF), Food Distribution Program on Indian Reservation (FDPIR)*).

2. Enter the **Benefit Case Number** for the selected Benefit Program.

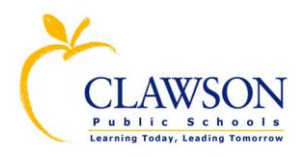

### Household Applicant / Legal Guardian

# The Applicant Name is the person applying for the student. It is the parent or guardian of the student unless the student is an emancipated minor.

- 1. Enter the Last Name and First Name of the adult filling out the application.
- Enter the last 4 digits of the Social Security Number of person submitting the application. The disclosure of a Social Security number is voluntary. If you do not have a Social Security Number, check the box labeled 'No SSN'.
- 3. Enter **at least one** telephone number, so we may contact you with regards to your application.
- 4. Please enter the **Home Address** of the household for which you are applying for meal benefits. Enter a **Mailing Address**, if different from your **Home Address**).
- 5. Enter **a valid Email address** (for district communication about the status of your application, if not already provided when logging in).

### **Household Students**

- 1. Enter the enrolled student's Last Name, First Name, Birth Date, and Student's income. Income to report includes student's salary, wages, forster income, and any other personal use income.
- 2. Enter the **Case Number** for the Supplemental Nutrition Assistance Program (SNAP), Temporary Assistance for Needy Families (TANF) or Food Distribution Program on Indian Reservation (FDPIR) case number in thespace provided for **each** child.
- 3. Select the appropriate option for **Special Circumstance**, if you believe the child for whom you are applying is **Foster Child**, **Migrant**, **Homeless**, or a **Runaway**.

#### **Household Members**

- 1. Enter the Last Name and First Name of ALL people living in your household. (Household means a group of related, or non-related, individuals who are living as one economic unit and sharing living expenses to include: rent, clothes, food, doctor bills, and utility bills.)
- 2. Select the appropriate option for Member Type, for each individual
- 3. If the individual has **No Income**, you must check the box next to the individual's name.
- 4. Enter the Gross Income earnings BEFORE DEDUCTIONS and select the appropriate pay frequency. (Wages/salaries/tips before taxes, income from self-owned business, day care business or farm income. Welfare, child support, alimony, public assistance payments, welfare payments, alimony/child support payments, adoption assistance. Pension, retirement, Social Security pensions, Supplemental Security Income, retirement income, veteran's payments, Social Security, permanent disability benefits, child SSI, cash withdrawn from savings, interest/dividends, income from estates/trusts/investments, regular contributions from persons not living in the household, royalties/annuities/rental income.)

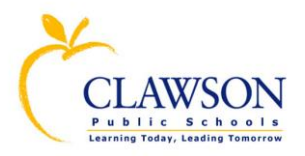

| Online Applications - Google Chrome                                                                                                    |                                   | Autority Auto                      | on Add               | the sufficient     | 14.31        | 5 matrice     |              |
|----------------------------------------------------------------------------------------------------|-----------------------------------|------------------------------------|----------------------|--------------------|--------------|---------------|--------------|
| Oakland Schools [US] https://mistar.oak                                                                                                    | dand.k12.mi.us/claws              | son/FSOnline/M                     | ain/Main/1           | 166;3              |              |               | Q            |
|                                                                                                    | C<br>Online                       | lawson Public Sc<br>Free / Reduced | hools<br>Application |                    |              |               | Instructions |
| Application Permis                                                                                                    | ssion                             | Summ                               | a <b>ry</b>          |                    | Sigr         | n and Submit  |              |
| Please correct the following issues:<br>Household Member Type is required.<br>Household Member Type is required.<br>For household members with no income, | please select 'No Inco            | ome'.<br>Housebold Bene            | fite                 | _                  | _            |               |              |
| If any Student or other Household Member receiv                                                                                                    | ves Assistance Benefits, s        | select the appropria               | te program an        | d provide the ca   | se number    | below.        |              |
| Assistance Program:                                                                                                    | least one person that ree         | erves these benefit                |                      | Program Case Ni    | umber:       |               |              |
|                                                                                                    | Househo                           | ld Applicant / Le                  | gal Guardiar         | 1                  |              |               |              |
| Last Name: LaPine<br>First Name: Jill<br>Middle Name:                                                                                                    | Social Security Nu<br>XXX-XX-1234 | mber:<br>No SSN: 🔲                 | Phones: 1 Wo         | rk 248-655         | -4417        |               |              |
| Home Address:                                                                                                    |                                   |                                    | Mailing Addres       | ss (if different): |              |               |              |
| 626 Phillips                                                                                                    |                                   |                                    |                      | (                  |              |               |              |
| · · · · · · · · · · · · · · · · · · ·                                                                                                    |                                   |                                    |                      |                    |              |               |              |
| City: Clawson State: MI ▼ Zip: 48                                                                                                    | 3017                              | City                               |                      | State:             | ▼ Zip:       |               |              |
| Email Addr                                                                                                    | Household                         | 12.mi.us<br>Studonts Enrollo       | d in the Dict        | rict               |              |               |              |
| Student ID Find Last                                                                                                    | Name First Name                   | Middle                             | Birth Date           | Other Source       | Studen       | t Income      |              |
| LaPir                                                                                                    | ne Samuel                         |                                    | 01/01/2000           | ¥                  |              | None <b>v</b> |              |
|                                                                                                    |                                   |                                    |                      | T                  |              | None 🔻        |              |
|                                                                                                    |                                   |                                    |                      | Ŧ                  |              | None <b>v</b> |              |
|                                                                                                    |                                   |                                    |                      | T                  |              | None <b>v</b> |              |
|                                                                                                    |                                   |                                    | ii                   | Ŧ                  |              | None V        |              |
| Delete Student Move St                                                                                                    | tudent to Household               |                                    |                      |                    |              | Add New Row   |              |
|                                                                                                    | Household                         | l Members o <u>ther</u>            | than Stu <u>den</u>  | ts                 |              |               |              |
|                                                                                                    | Member No                         | Work earnings                      | Child Sup            | port, Soci         | al Security, |               |              |
| Last Name First Name Mid                                                                                                    | dle Type Income                   | (Gross income)                     | Alimony, W           | eltare Retire      | nent, Pensi  | on Other I    | ncome        |
| LaPine pill                                                                                                    | Applicant                         | 200.00 Monthl V                    | -                    |                    | _            | ÷             |              |
| LaPine Deter                                                                                                    |                                   | 200.00 Month •                     | ╢────┤├──            | · ·                | _            | ÷ — —         | · ·          |
|                                                                                                    |                                   | · · ·                              | ╏────┤├──            |                    | _            | ·             |              |
| Add Applicant                                                                                                    |                                   |                                    |                      |                    | [            | Add           | New Row      |
|                                                                                                    |                                   |                                    |                      |                    |              |               |              |
|                                                                                                    |                                   | Continue                           |                      |                    |              |               |              |

## Application Validation Check

All messages must be corrected to complete the online application process. (Incomplete or incorrect applications will delay meal benefits)

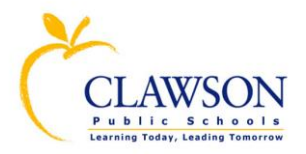

### CLAWSON PUBLIC SCHOOLS

Free and Reduced Online Meal Application Instructions

| Donline Applications - Goog                              | le Chrome                             |                                      |                                     |                                 | 10.00 Mar. 10.            |                      |                   |              |
|----------------------------------------------------------|---------------------------------------|--------------------------------------|-------------------------------------|---------------------------------|---------------------------|----------------------|-------------------|--------------|
| Oakland Schools [US]                                     | https://mistar                        | oakland.k12.                         | .mi.us/clawso                       | on/FSOnline/                    | Main/Main/1               | 166;3                |                   | Q            |
|                                                          |                                       |                                      | Cla<br>Online F                     | awson Public :<br>Free / Reduce | Schools<br>d Application  |                      |                   | Instructions |
| Application                                              | Pe                                    | rmission                             |                                     | Sum                             | ma <b>ry</b>              |                      | Sign and S        | ubmit        |
|                                                          | _                                     |                                      |                                     | Houcobold Do                    | ofite                     |                      |                   |              |
| If any Student or other Ho<br>You must also check the 'B | usehold Member r<br>enefits' box next | eceives Assista<br>to at least one p | nce Benefits, se<br>erson that rece | elect the approp                | riate program ai<br>fits. | nd provide the c     | ase number below. |              |
| Assistance Program:                                      |                                       |                                      |                                     | T                               |                           | Program Case N       | lumber:           |              |
|                                                          |                                       |                                      | Househol                            | d Applicant / I                 | egal Guardia              | n                    |                   |              |
| Last Name: LaPine<br>First Name: Jill<br>Middle Name:    |                                       | XXX                                  | (-XX-1234 No                        | o SSN:                          | Phones: 1 Wo              | ork 248-65           | 5-4417            |              |
| Home Address:<br>626 Phillips                            |                                       |                                      |                                     |                                 | Mailing Addre             | ess (if different):  |                   |              |
| City: Clawson                                            | State: MI 🔻 Zi                        | p: 48017                             |                                     | Ci                              | ty:                       | State:               | ▼ Zip:            |              |
|                                                          | Email                                 | Address: jill.lapi                   | ine@clawson.k1                      | 2.mi.us                         |                           |                      |                   |              |
|                                                          | Student ID Find                       | last Name                            | Household S                         | Students Enrol                  | led in the Dist           | Tict<br>Other Source | Student Incom     |              |
|                                                          | Student ID                            | LaPine                               | Samuel                              | Fildule                         | 01/01/2000                | T T                  | None              | <u>∼</u>     |
|                                                          |                                       |                                      |                                     |                                 |                           | <b>.</b>             | None              | <b>T</b>     |
|                                                          |                                       |                                      |                                     |                                 |                           | •                    | None              | •            |
|                                                          |                                       |                                      |                                     |                                 |                           | <b>. .</b>           | None              | •            |
|                                                          |                                       |                                      |                                     |                                 |                           | •                    | None              |              |
| De                                                       | lete Student Mo                       | ve Student to H                      | ousehold                            | Nombors oth                     | n than Studen             | **                   | Add Nev           | Row          |
|                                                          |                                       | Mem                                  | ber No                              | Work earnings                   | Child Su                  | pport, So            | cial Security,    |              |
| Last Name                                                | First Name                            | Middle Typ                           | e Income                            | (Gross income                   | Alimony,                  | Welfare Retir        | ement, Pension    | Other Income |
|                                                          | George                                | Adult                                |                                     | 300.00 Month                    | •                         |                      | •                 | <b>_</b>     |
| LaPine                                                   | Peter                                 | Pre-so                               | hool V                              | 200.00                          |                           |                      |                   |              |
| <b>^</b>                                                 |                                       |                                      | <b>T</b>                            |                                 | •                         | •                    | τ                 | ▼            |
|                                                          |                                       |                                      | <b>v</b>                            |                                 | ▼                         | •                    | <b>T</b>          | <b>T</b>     |
| Add Applicant                                            |                                       |                                      |                                     |                                 |                           |                      |                   | Add New Row  |
|                                                          |                                       |                                      |                                     |                                 |                           |                      |                   |              |
|                                                          |                                       |                                      |                                     | Continue                        | •                         |                      |                   |              |
|                                                          |                                       |                                      |                                     | USDA Guidelii                   | <u>165</u>                |                      |                   | Explo        |

Above is an example of an error-free application. Click **Continue** to proceed.

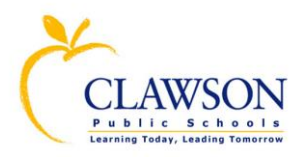

| Conline Applications - Googl                             | e Chrome                                                                                  | Autority Autor                                   | to Addid Autors Ph                                       | an and          |              |
|----------------------------------------------------------|-------------------------------------------------------------------------------------------|--------------------------------------------------|----------------------------------------------------------|-----------------|--------------|
| Oakland Schools [US]                                     | https://mistar.oakland.k12.mi.us/cl                                                       | awson/FSOnline/Mai                               | n/Main/1166;3                                            |                 | Q            |
|                                                          | Onl                                                                                       | Clawson Public Scho<br>ine Free / Reduced Ap     | ools<br>plication                                        |                 | Instructions |
| Application                                              | Permission                                                                                | Summar                                           | v                                                        | Sign and Submit |              |
|                                                          |                                                                                           | Contact Informatio                               | n                                                        |                 |              |
| For questions or concerns w<br>When my Application has b | while processing my Application, contact me<br>been processed, send Notice of Free/Reduce | e via: Telephone<br>ed Eligibility Benefits via: | ▼<br>Mail<br>E-mail to jill.lapine@clawson.k12.c<br>Mail | ▼<br>mi.us      |              |
|                                                          |                                                                                           |                                                  |                                                          |                 |              |
|                                                          |                                                                                           |                                                  |                                                          |                 |              |
|                                                          |                                                                                           |                                                  |                                                          |                 |              |
|                                                          |                                                                                           |                                                  |                                                          |                 |              |
|                                                          |                                                                                           |                                                  |                                                          |                 |              |
|                                                          |                                                                                           |                                                  |                                                          |                 |              |
|                                                          |                                                                                           |                                                  |                                                          |                 |              |
|                                                          |                                                                                           |                                                  |                                                          |                 |              |
|                                                          |                                                                                           |                                                  |                                                          |                 |              |
|                                                          |                                                                                           | Back Cont                                        | inue                                                     |                 |              |

Choose e-mail, telephone or mail from drop down list for each question listed.

Click continue.

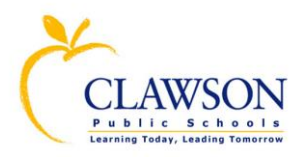

| 🕒 Online Applicat | ions - Google Chrome                                                                                                    |                    |
|-------------------|----------------------------------------------------------------------------------------------------|--------------------|
| Oakland Sch       | nools [US] https://mistar.oakland.k12.mi.us/clawson/FSOnline/Main/Main/1166;3                                                                                                    | Q                  |
|                   | Clawson Public Schools In<br>Online Free / Reduced Application                                                                                                    | <u>istructions</u> |
| Application       | Permission Summary Sign and Submit                                                                                                    |                    |
|                   | Summary and Review                                                                                                    |                    |
|                   | Household Applicant / Legal Guardian:<br>Applicant Name:LaPine, Jill Home Address: Telephone Numbers:<br>Social Security: 1234 626 Phillips 1 Work 248-655-4417<br>Clawson, MI 48017<br>Email Address: jill.lapine@clawson.k12.mi.us                                                                                                    |                    |
|                   | Student ID         Last Name         First Name         Middle         Birth Date         OtherSource         Student Income           LaPine         Samuel         01/01/2000         01/01/2000         01/01/2000                                                                                                    |                    |
|                   | Household Members:         Member Work earnings Child Support, Social Security,         Last Name       First Name       Middle       Type       (Gross income)       Alimony, Welfare       Retirement, Pension       Other Income         LaPine       Jill       Applicant 500.00/Monthly       Adult       200.00/Monthly         LaPine       Peter       Child      No       Income |                    |
|                   |                                                                                                    |                    |
|                   | Contact Information:<br>For questions or concerns while processing my Application, contact me via: Telephone<br>When my Application has been processed, send Notice of Free/Reduced Eligibility Benefits via: Mail                                                                                                    |                    |
|                   |                                                                                                    |                    |
|                   |                                                                                                    |                    |
|                   |                                                                                                    |                    |
|                   | Back Continue                                                                                                    |                    |

Review application, if information is correct, click **Continue**. If changes are needed, click **Back** to make corrections.

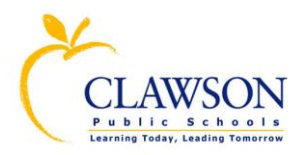

| Online Applications - G | oogle Chrome                                                                                                    | no ALED where we                                                        |         |
|-------------------------|----------------------------------------------------------------------------------------------------|-------------------------------------------------------------------------|---------|
| Oakland Schools [       | US] https://mistar.oakland.k12.mi.us/clawson/FSOnline/Main/Main/1166;3                                                                                                    |                                                                         | Q       |
|                         | Clawson Public Schools<br>Online Free / Reduced Application                                                                                                    | Instru                                                                  | uctions |
| Application             | Permission Summary                                                                                                    | Sign and Submit                                                         | -1      |
|                         | <ul> <li>I certify (promise) that all information on this application is true and complete, and that included and reported accurately.</li> <li>I understand that the school will get Federal funds based on the information I have provischool officials may verify (check) the information.</li> <li>I understand that if I purposely give false information, my children may lose meal benef prosecuted.</li> </ul> | all household income is<br>ided. I understand that<br>its, and I may be |         |
|                         | Enter your Name (First then Last as entered in the Applicant sec<br>and click [Submit] to submit your application:                                                                                                    | tion),                                                                  |         |
|                         | Jill LaPine                                                                                                    |                                                                         |         |
|                         | Back Submit                                                                                                    |                                                                         |         |
|                         |                                                                                                    |                                                                         |         |

This screen **requires** the Applicant's Name. (*This is the parent or guardian of the student, unless the student is an emancipated minor.* **This is the equivalent of the signature of an adult household member**.)

Note: You **must** enter the Applicant's name as it was entered in the Applicant section of this application.

Click **Submit** to submit your online application.

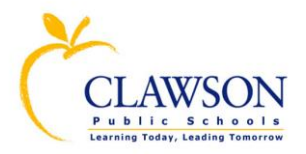

| 🗅 https://mistar.oakland.k12.mi.us/clawson/FSOnline/Main/ThankYou - Google Chrome    |
|--------------------------------------------------------------------------------------|
| Oakland Schools [US] https://mistar.oakland.k12.mi.us/clawson/FSOnline/Main/ThankYou |
| Clawson Public Schools<br>Online Free / Reduced Application                          |
| Thank You!                                                                           |
|                                                                                      |
|                                                                                      |
|                                                                                      |
| I hank You for submitting your Clawson Public Schools Free/Reduced Application.      |
|                                                                                      |
|                                                                                      |
| Print a conv of my application                                                       |
|                                                                                      |
|                                                                                      |
| (Ô)                                                                                  |
| Email a copy of my application to: jjill.lapine@clawson.k12.mi.us                    |
|                                                                                      |
|                                                                                      |
| Close Window                                                                         |
|                                                                                      |
|                                                                                      |
|                                                                                      |
|                                                                                      |
|                                                                                      |
|                                                                                      |

Click on the **printer icon** to print a copy of your online application

-OR

Click on the **envelope icon** to forward a copy of your online application to your e-mail

Click **Close Window** to complete the online application process

For help or questions, please contact Jill LaPine at 248.655.4417.

08/15/14